## How do I fax a document from the iPad?

07/24/2024 4:00 pm EDT

Within the EHR app, you can fax any document stored within your EHR's patient history.

1. To access patient history, navigate to a patient page, tap on the patient name, and then select **Patient History**.

| 12:46 PM Tue Jul 27                 |                   |                                   |                                                                                                    | <b>奈</b> 100% 🔲 |
|-------------------------------------|-------------------|-----------------------------------|----------------------------------------------------------------------------------------------------|-----------------|
| Filters 07/27/21 <sub>~</sub>       | Ç                 |                                   |                                                                                                    | Q +             |
| Q Search Appointment                |                   | Jenny (Jen) Harris (F             | Female   41   02/11/1980) 🗸                                                                                           | (j)             |
| 07/27/2021 Tue (2)                  |                   | Patient This is a sample patient. | turn off sample patients, go to the Account tab.<br>Actions                                                           |                 |
| Michelle Harris                     | S Exam<br>Checked | Patient Information               | R Send eRx                                                                                                    | Start Visit     |
|                                     |                   | Patient History                   | 🌭 Log Phone Call                                                                                                    |                 |
| Jenny (Jen) Harris<br>07/27 12:15PM | (<br>Exam         | Face Sheet                        | \$ Check Insurance Eligibility                                                                                        |                 |
|                                     |                   | 🛱 Timeline                        | O Take Clinical Photo                                                                                                 |                 |
|                                     |                   | Problems 4                        | 🗇 Upload Files                                                                                                    |                 |
|                                     |                   | Medications 5                     | 😁 Send Referral                                                                                                    |                 |
|                                     |                   | $\frac{1}{1}$ Allergies 4         | ➢ Data Visualization                                                                                                  |                 |
|                                     |                   | ∐ Labs                            | Patient Education                                                                                                    |                 |
|                                     |                   | ↔ Vitals                          | App Directory                                                                                                    |                 |
|                                     |                   | Patient Flags                     |                                                                                                    |                 |
|                                     |                   | Appointment List                  |                                                                                                    | View All        |
|                                     |                   | History                           |                                                                                                    |                 |
|                                     |                   | Growth Charts                     |                                                                                                    |                 |
|                                     |                   | Patient Tasks 0                   |                                                                                                    | View All        |
| Dashboard                           |                   | Communication History             | )<br>(المحال المحال المحال المحال المحال المحال المحال المحال المحال المحال المحال المحال المحال المحال المحال المحال | unt             |

2. After selecting **Patient History** you'll be presented with a list of all the patient's documents, clinical notes, lab results, imaging, photos, and videos. Search for the document you wish to fax and tap to open it.

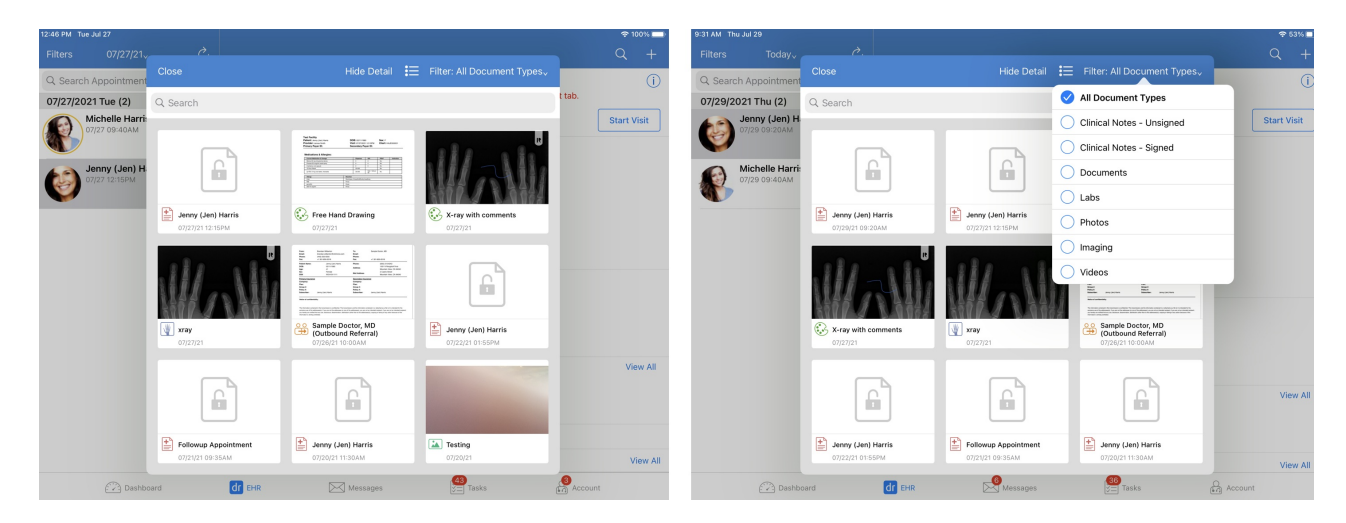

3. When previewing your patient document, tap on the upload button and select Send Fax.

| 9:49 AM Thu Jul 29                                                                                                    |                      |                                                  |                      |    |                                                              | 중 52% ■       |  |  |  |
|----------------------------------------------------------------------------------------------------|----------------------|--------------------------------------------------|----------------------|----|--------------------------------------------------------------|---------------|--|--|--|
|                                                                                                    |                      |                                                  |                      |    | Share                                                        |               |  |  |  |
| Test Facility Patient: Jenny (Jen) Harris                                                                                              | DOB: 02/11/1980      |                                                  |                      |    |                                                              |               |  |  |  |
| Provider: James Smith<br>Primary Payer ID:                                                                                             | Vis                  | Visit: 07/27/2021 12:15PM<br>Secondary Payer ID: |                      |    | Print                                                        |               |  |  |  |
| Medications & Allergies:                                                                                                    |                      |                                                  |                      |    | Free Draw                                                    |               |  |  |  |
|                                                                                                    |                      | Diananaa                                         | 810                  | -  | Amendment                                                    |               |  |  |  |
| Mirena 52 mg intrauterine device                                                                                                    |                      | 0                                                | 0                    | No | 1 1                                                          |               |  |  |  |
| Flonase 50 mcg/inh nasal spray                                                                                                    |                      | 0                                                | 0                    | No |                                                              |               |  |  |  |
| Cranberry oral capsule                                                                                                    |                      | 0                                                | 0                    | No |                                                              |               |  |  |  |
| 12 Hour Nasal                                                                                                    |                      | 20.000                                           |                      | No |                                                              |               |  |  |  |
| ZyrTEC 5 mg oral tablet, chewable                                                                                                    |                      | 30.000                                           | take 1 tab po<br>qd  | No |                                                              |               |  |  |  |
| Allergy                                                                                                    |                      |                                                  |                      |    |                                                              |               |  |  |  |
| Cats                                                                                                    | Shortness of         | hortness of breath/difficulty breathing          |                      |    |                                                              |               |  |  |  |
| Milk                                                                                                    | Hives                | ives                                             |                      |    |                                                              |               |  |  |  |
| penicillin                                                                                                    | Hives                |                                                  |                      |    |                                                              |               |  |  |  |
| d00170 aspirin                                                                                                    | d00170 aspirin Hives |                                                  |                      |    |                                                              |               |  |  |  |
|                                                                                                    |                      | IA                                               |                      |    |                                                              | _             |  |  |  |
| Jenny (Jen) Harris         Jenny (Jen) Harris         Free Hand D           07/29/21 09:20AM         07/27/21 12:15PM         07/27/21 | Drawing              | X-ray with<br>comments<br>07/27/21               | <b>xray</b> 07/27/21 |    | Sample Doctor, MD<br>(Outbound Referral)<br>07/26/21 10:00AM | ) <b>J</b> er |  |  |  |

4. After filling out this form with your recipient's name, their fax number, a title, and an optional signature, select **Send** in the upper right-hand corner to deliver your fax.

| 10:49 AM Thu Jul 29 |                                   |             |                       |                     |           |            |        |                                         | <b>?</b> 48% 🔲 |
|---------------------|-----------------------------------|-------------|-----------------------|---------------------|-----------|------------|--------|-----------------------------------------|----------------|
| Close               |                                   |             |                       |                     |           |            |        |                                         | гЪ             |
|                     | Cancel                            | Senc        | l Fax                 |                     |           |            | Send   |                                         |                |
|                     |                                   |             |                       |                     |           |            |        |                                         |                |
|                     |                                   |             |                       |                     |           |            |        |                                         |                |
| Test Feel           | Sample Doctor, MD                 | $\otimes$   | +1 301-8              | 350-2018            |           |            |        |                                         |                |
| Test Faci           |                                   |             |                       |                     |           |            |        |                                         |                |
| Patient: Jo         | Message                           |             |                       |                     |           |            |        |                                         |                |
| Provider:           | Message                           |             |                       |                     |           |            |        | 00001                                   |                |
| Primary E           |                                   |             |                       |                     |           |            |        |                                         |                |
|                     | Not Signed                        |             |                       |                     |           |            | / Sign |                                         |                |
|                     |                                   |             |                       |                     |           |            |        |                                         |                |
|                     |                                   |             |                       |                     |           |            |        |                                         |                |
| Medicati            | Test Facility                     |             |                       |                     |           |            |        |                                         |                |
|                     | Patient: Jenny (Jen) Harris       | DO          | B: 02/11/198          | 0                   | Sex: F    |            |        |                                         |                |
| Current M           | Provider: James Smith             | Vis         | it: 07/27/202         | 1 12:15PM           | Chart: HA | JE000001   |        | ndication                               |                |
| Mirena 52           | Primary Payer ID:                 | Se          | condary Pa            | yer ID:             |           |            |        |                                         |                |
| Flonase 50          |                                   |             |                       |                     |           |            |        |                                         |                |
| Cranberry           | Medications & Allergies:          |             |                       |                     |           |            |        |                                         |                |
| 12 Hour Na          | Current Medication & Decare       |             | Dispanse              | 810                 | DDN2      | Indication |        |                                         |                |
|                     | Mirena 52 mg intrauterine device  |             | 0                     | 0                   | No        | indication | 1 1    |                                         |                |
| ZyrTEC 5 r          | Flonase 50 mcg/inh nasal spray    |             | 0                     | 0                   | No        |            | 1      |                                         |                |
|                     | Cranberry oral capsule            |             | 0                     | 0                   | No        |            |        |                                         |                |
|                     | 12 Hour Nasal                     |             | 20.000                |                     | No        |            |        |                                         |                |
| Allergy             | ZyrTEC 5 mg oral tablet, chewable |             | 30.000                | take 1 tab po<br>qd | No        |            |        |                                         |                |
| Cats                | Alleray                           | Reaction    |                       |                     |           |            | 1      |                                         |                |
| Milk                | Cats                              | Shortness o | f breath/difficulty b | reathing            |           |            | 1 1    |                                         |                |
| penicillin          | Milk                              | Hives       | ,                     |                     |           |            | 1      |                                         |                |
| periodian           | penicillin                        | Hives       |                       |                     |           |            | 1      |                                         |                |
| d00170 as           | d00170 aspirin                    | Hives       |                       |                     |           |            | ]      |                                         |                |
|                     |                                   |             |                       |                     |           |            |        |                                         | -              |
| Jenny (Jen) Harris  |                                   | wing 💽      | comments              |                     | лау       |            | ي ا    | Jample Doctor, MD<br>(Outbound Referral | Jen            |
| 07/29/21 09:20AM    | 07/27/21 12:15PM 07/27/21         |             | 07/27/21              |                     | 07/27     | /21        |        | 07/26/21 10:00AM                        | 07/2           |

5. The document will be sent to the recipient.

| 9:51 AM Thu Jul 29 |                                                                 |                                                  |                         | ÷ 🗢 50% 🔲                                                                                                    |
|--------------------|-----------------------------------------------------------------|--------------------------------------------------|-------------------------|----------------------------------------------------------------------------------------------------|
| Close              |                                                                 |                                                  |                         | Û                                                                                                    |
|                    | Cancel                                                          | Send Fax                                         |                         |                                                                                                    |
|                    |                                                                 |                                                  |                         |                                                                                                    |
| Test Faci          | Sample Doctor, MD                                               | +1 301-850-2018                                  |                         |                                                                                                    |
| Patient: J         | Follow up                                                       |                                                  |                         |                                                                                                    |
| Provider:          |                                                                 |                                                  |                         | 00001                                                                                                    |
| Primary F          | Signed                                                          | ٢ <u>٢</u>                                       | Save copy to PT history |                                                                                                    |
|                    |                                                                 | ~~~~~~~~~~~~~~~~~~~~~~~~~~~~~~~~~~~~~~           |                         |                                                                                                    |
| Medicati           |                                                                 |                                                  |                         |                                                                                                    |
| Medicali           | Test Facility<br>Patient: Jenny (Jen) Harris                    | DOB: 02/11/1980                                  | Sex: F                  |                                                                                                    |
| Current M          | Provider: James Smith                                           | Visit: 07/27/2021 12:15PM<br>Secondary Payer ID: | Chart: HAJE000001       | ndication                                                                                                    |
| Flonase 50         |                                                                 |                                                  |                         |                                                                                                    |
| Cranberry          | Medications & Allergies:                                        | NIC                                              |                         |                                                                                                    |
| 12 Hour Na         | Current Medication & Dosage<br>Mirena 52 mg intrauterine device | 0 0 0                                            | PRN? Indication         |                                                                                                    |
| ZyrTEC 5 r         | Flonase 50 mcg/inh nasal spray<br>Cranberry oral capsule        | Sending Fax                                      | No No                   |                                                                                                    |
| Allergy            | 12 Hour Nasal                                                   | 20.000 take 1 tab po                             | No                      |                                                                                                    |
| Cats               |                                                                 | Beaction                                         |                         |                                                                                                    |
| Milk               | Cats                                                            | Shortness of breath/difficulty breathing         |                         |                                                                                                    |
| penicillin         | Mik penicillin                                                  | Hives Hives                                      |                         |                                                                                                    |
| d00170 as          | d00170 aspirin                                                  | Hives                                            |                         |                                                                                                    |
|                    |                                                                 |                                                  |                         |                                                                                                    |
|                    |                                                                 |                                                  |                         |                                                                                                    |
|                    |                                                                 |                                                  |                         | Martin<br>unsensionsuus Entre<br>1600 Real<br>1600 Real 100-1600 Real<br>100-1600 Real 100-1600 Real                                                                                                    |
| ല്                 |                                                                 |                                                  |                         | e Alleman Bernard States                                                                                                    |
|                    | K al C                                                          | n Till                                           |                         | PAGE A STREAM AND A STREAM AND AND AND A STREAM AND AND AND AND AND AND AND AND AND AND |
| Jenny (Jen) Harris |                                                                 |                                                  | ₩   ∧iay                | Jample Doctor, MD                                                                                                    |
| 07/29/21 09:20AM   | 07/27/21 12:15PM 07/27/21                                       | 07/27/21                                         | 07/27/21                | 07/26/21 10:00AM 07/2                                                                                                    |